## 附件一: 如何登入 CUSIS 申請豁免中大科目/學分系統

## 1. 首先登入"MyCUHK" (<u>https://portal.cuhk.edu.hk/</u>)

| MyCUHK  |                                                                                                    |                                                                                                    |
|---------|----------------------------------------------------------------------------------------------------|----------------------------------------------------------------------------------------------------|
|         | Login MyCUHK with<br>Student: Student-ID@link.cuhk.edu.hk<br>Staff.alias@cuhk.edu.hk<br>Alumni: alumni-ID@link.cuhk.edu.hk<br>Password: OnePass Password |                                                                                                    |
|         | Login ID<br>1155XXXXX@link.cuhk.edu.hk                                                                                                    |                                                                                                    |
|         | Password                                                                                                    | 1                                                                                                    |
|         | Sign In                                                                                                    |                                                                                                    |
| and the | Change Current / Expired Password<br>Forgot Alumni ID / Password<br>Contact ITSC                                                                         | The second second second second second second second second second second second second second second second s |
|         | (CADS Reference Number: 086)                                                                                                    |                                                                                                    |

2. 在 "CUSIS" 系統中選擇 "Applications"

| Iniversity<br>nformation System | ▼ Student                | Homepage                      |                               | Ş | Q | : |
|---------------------------------|--------------------------|-------------------------------|-------------------------------|---|---|---|
| Profile                         | Applications             | Manage Classes                | Academic Records              |   |   |   |
|                                 |                          |                               | 2                             |   |   |   |
| 1155107955                      |                          |                               |                               |   |   |   |
| Academic Progress               | Financial Account        | Scholarship and Financial Aid | Non-local Learning Activities | ) |   |   |
|                                 | <u>a</u>                 |                               | <b>**</b>                     |   |   |   |
| Exam Timetable for UG Courses   | New Student Registration | Back to MyCUHK                |                               |   |   |   |
|                                 |                          | МуСИНК                        |                               |   |   |   |
|                                 |                          | ]                             |                               |   |   |   |
|                                 |                          | 0                             |                               |   |   | C |

## 3. 然後在左邊清單選擇 "Transfer Credit/Exemption"

| < Student Homepage          | Application                                                                                                    |
|-----------------------------|----------------------------------------------------------------------------------------------------|
| Academic Related ^          | Program-Related Change Application                                                                                                    |
| Program-Related Change      | Application Form Status                                                                                                    |
| Transfer Credit / Exemption | $(\hat{\mathbf{i}})$ You have no program change application records.                                                                                                    |
| Exempt CHLT1100 & CHLT1200  |                                                                                                    |
| Exempt ELTU1001             | ADD NEW APPLICATION                                                                                                    |
| Declare Major (UG)          | For Undergraduate Students  1. On-line Program Change function is applicable to: a. Change Major (students who wish to transfer to MB ChB have to contact the Faculty Office of Medicine directly) b. Declare / Change / Drop Minor Declare / Change / Drop Consectables                                                                                                    |
| Science Major Registration  | 2. In change of major, students can only select the curriculum in accordance with their                                                                                                    |
| Other Applications          | <ul> <li>admission qualification, e.g. those admitted to 2-year programmes will be eligible to<br/>transfer to other programmes with 2-year curriculum, and those admitted to 4-year<br/>curriculum cannot change major to programmes of 2-year or 3-year curriculum.</li> <li>Please refer to the notice on the homepage of Registration and Examinations Section<br/>for detailed information/procedures/schedules and related privacy policy statement.</li> </ul> |

4. 在 "Transfer Credit/Exemption" 首頁的頁底,按 "Create a New Application" 提交新申請

| Transfer Credit / Exemption                                                                                                    |
|----------------------------------------------------------------------------------------------------|
| Application Summary                                                                                                    |
|                                                                                                    |
| Transfer Credit / Exemption Application Guidelines                                                                                                    |
| 1. Before making online application, student should refer to relevant information listed below:                                                                                                    |
| <ul> <li>Undergraduate: "Course and Unit Exemptions for Undergraduate Students" available at <u>www.res.cuhk.edu.hk</u></li> </ul>                                                                                      |
| - Postgraduate: "Policy on Course and Unit Exemptions for Postgraduate Students" available at <u>www.cuhk.edu.hk/gss</u>                                                                                                |
| - Postgraduate Diploma in Education programme (applicable to early childhood education, primary and secondary streams):                                                                                                 |
| Students can apply for exemption up to a maximum of five courses per application.                                                                                                    |
| 2. When completing the online application form, please indicate the equivalent course(s) at CUHK. If no equivalent course(s) available,                                                                                 |
| please indicate the unit(s) to be exempted and in which subject area.                                                                                                    |
| 3. Student should upload in this online application the supporting documents as required, e.g. copy of transcript, course outlines.                                                                                     |
| 4. Fee is HK\$160 per each application. Please use the online payment system to make payment. The application fee is non-refundable once the application has been forwarded to concerned departments for consideration. |
|                                                                                                    |
| (i) You have no previous credit transfer transaction.                                                                                                    |
|                                                                                                    |
| CREATE A NEW APPLICATION                                                                                                    |

## 5. 填寫網上申請表格

| Course Transfe                                                                                                    | or / Exemption Details                                                                                                    |                                                                                                    |                                                                                                 |                                    |
|----------------------------------------------------------------------------------------------------|----------------------------------------------------------------------------------------------------|----------------------------------------------------------------------------------------------------|-------------------------------------------------------------------------------------------------|------------------------------------|
| course mansie                                                                                                    | a / Exemption Details                                                                                                    |                                                                                                    | -2-3-                                                                                           |                                    |
| Edit Transfer /                                                                                                    | Exemption Information                                                                                                    |                                                                                                    |                                                                                                 |                                    |
| Use this form to apply<br>completed accordingly.                                                                                                    | for Course Transfer / Exemption. Ple                                                                                                    | ase ensure all sections a                                                                                                    | re                                                                                              |                                    |
| Application Number:                                                                                                    |                                                                                                    |                                                                                                    |                                                                                                 |                                    |
| Institution:                                                                                                    | 1                                                                                                    |                                                                                                    |                                                                                                 | 1                                  |
| Career:                                                                                                    | Undergraduate 🔻                                                                                                    |                                                                                                    |                                                                                                 |                                    |
| Articulation Term:                                                                                                    |                                                                                                    | Q                                                                                                    |                                                                                                 |                                    |
| Attach Supporting                                                                                                    | g Document(Course Outline)                                                                                                    |                                                                                                    |                                                                                                 |                                    |
| (e.g.ZIP) is not allowed<br><u>Created</u>                                                                                                    | Attached File                                                                                                    | Add                                                                                                    | View                                                                                            |                                    |
| (e.g.ZIP) is not allowed<br><u>Created</u><br>Attach Supporting<br>You are required to atta<br>pages into one single PI<br>(e.g.ZIP) is not allowed                                                                                                    | Attached File Attached File Document(Transcript) Act proof of your completed external cou DF or MS Word or JPEG or GIF file before                                                                                                    | Add<br>Add<br>arse(s) here. Please combine<br>a uploading, compressed file                                                                                                    | View<br>View                                                                                    |                                    |
| (e.g.ZIP) is not allowed<br><u>Created</u><br>+ Attach Supporting<br>You are required to atta<br>pages into one single PI<br>(e.g.ZIP) is not allowed<br><u>Created</u>                                                                                                    | Attached File Attached File Document(Transcript) ach proof of your completed external cou DF or MS Word or JPEG or GIF file before . Attached File                                                                                                    | Add<br>Add<br>Irse(s) here. Please combine<br>a uploading, compressed file<br>Add                                                                                              | View<br>View                                                                                    |                                    |
| (e.g.ZIP) is not allowed<br><u>Created</u><br>Attach Supporting<br>You are required to atta<br>pages into one single PI<br>(e.g.ZIP) is not allowed<br><u>Created</u>                                                                                                    | Attached File Attached File Document(Transcript) Completed external count of your completed external count of JPEG or GIF file before Attached File                                                                                                    | Add<br>Add<br>arse(s) here. Please combine<br>a uploading, compressed file<br>Add<br>Add                                                                                       | View<br>View<br>e all<br>View<br>View                                                           |                                    |
| (e.g.ZIP) is not allowed<br><u>Created</u><br>Attach Supporting<br>You are required to atta<br>pages into one single PI<br>(e.g.ZIP) is not allowed<br><u>Created</u><br>Course Transfer / Exem                                                                                                    | Attached File Attached File Document(Transcript) Ach proof of your completed external cou DF or MS Word or JPEG or GIF file before Attached File Inption Details                                                                                                    | Add<br>Add<br>arse(s) here. Please combine<br>a uploading, compressed file<br>Add<br>Add<br>Add                                                                                | View<br>View<br>e all<br><u>View</u><br>View                                                    | -                                  |
| (e.g.ZIP) is not allowed<br><u>Created</u><br>Attach Supporting<br>You are required to atta<br>pages into one single Pt<br>(e.g.ZIP) is not allowed<br><u>Created</u><br>Course Transfer / Exen                                                                                                    | Attached File  Document(Transcript)  ach proof of your completed external cou DF or MS Word or JPEG or GIF file before  Attached File  nption Details                                                                                                    | Add<br>Add<br>arse(s) here. Please combine<br>a uploading, compressed file<br>Add<br>Add<br>Add<br>Find   View All                                                             | View<br>View<br>e all<br><u>View</u><br>View                                                    | of 1 🛛 Last                        |
| (e.g.ZIP) is not allowed<br><u>Created</u><br>Attach Supporting<br>You are required to atta<br>pages into one single PI<br>(e.g.ZIP) is not allowed<br><u>Created</u><br>Course Transfer / Exem<br>Group: 1                                                                                                    | Attached File  G Document(Transcript)  ach proof of your completed external cou DF or MS Word or JPEG or GIF file before . Attached File  nption Details                                                                                                    | Add<br>Add<br>arrse(s) here. Please combine<br>a uploading, compressed file<br>Add<br>Add<br>Find   View All                                                                   | View<br>View<br>View<br>View<br>View                                                            | of 1 🛛 Last                        |
| (e.g.ZIP) is not allowed<br><u>Created</u><br>Attach Supporting<br>You are required to atta<br>pages into one single PI<br>(e.g.ZIP) is not allowed<br><u>Created</u><br>Course Transfer / Exen<br>Group: 1<br>External Course<br>Please enter the course<br>input more than 1 exter<br>input "NA" in the grade                                    | Attached File Attached File Document(Transcript) Act proof of your completed external cou DF or MS Word or JPEG or GIF file before Attached File Attached File (s) from your external institution that your and course to transfer from. If the grade field.                                                                                                    | Add<br>Add<br>arse(s) here. Please combine<br>a uploading, compressed file<br>Add<br>Add<br>Find View All<br>but want to transfer credit fre<br>are not available at the ti    | View<br>View<br>e all<br>View<br>View<br>First 1 of<br>om. Note that yme of applicati           | of 1 Last<br>you can<br>on, please |
| (e.g.ZIP) is not allowed<br><u>Created</u><br>Attach Supporting<br>You are required to atta<br>pages into one single PI<br>(e.g.ZIP) is not allowed<br><u>Created</u><br>Course Transfer / Exen<br>Group: 1<br>External Course<br>Please enter the course<br>input more than 1 exter<br>input "NA" in the grade<br><u>Subject</u><br><u>Course</u> | Attached File Attached File Document(Transcript) Conduct of your completed external couder of the second of JPEG or GIF file before Attached File Attached File Conduct of the second of the second of | Add<br>Add<br>arse(s) here. Please combine<br>a uploading, compressed file<br>Add<br>Add<br>Find View All<br>but want to transfer credit fin<br>as are not available at the ti | View<br>View<br>e all<br><u>View</u><br>View<br>First 1 1<br>om. Note that y<br>me of applicati | of 1 Last<br>you can<br>on, please |